## Pakiet Świadczeniodawcy

## Zmiany w wersji 3.46 Instrukcja oznaczania umiejscowienia wykonania produktu (zębów)

Oznaczanie umiejscowienia wykonania produktu (np. zębów) przeniesione zostało z sekcji "Procedury" do sekcji "Produkty jednostkowe".

Aby oznaczyć produkt należy:

- 1. W sekcji "Produkty jednostkowe" wybrać produkt i wcisnąć przycisk "Dane (F6)"
- 2. Przejść w tryb edycji wciskając przycisk "Tryb Edycji (F5)"
- 3. Przejść do zakładki "Dane dodatkowe"
- 4. W sekcji "Umiejscowienie wykonania produktu" w polu "Kod" wpisać kod odpowiedniego zęba, a następnie w polu "Powierzchnia zęba" oznaczyć powierzchnię zęba.
- 5. Zatwierdzić zmiany przyciskiem "Zatwierdź (F9)"

| dc.cenie        |            |            |   |        |      |        | Produkt jednostkowy         Data początku:       31.10.2006         Miesiąc:       10         Data końca:       31.10.2006         Rok:       2006         1. Dane podstawowe       2 Dane dodatkowe         Podstawa ubezp:       1 - posienci ubezpieczeni z wyłączeniem ubezpieczonych na podstawie przej |                                                                                                    |
|-----------------|------------|------------|---|--------|------|--------|----------------------------------------------------------------------------------------------------|----------------------------------------------------------------------------------------------------|
|                 |            |            |   |        |      |        |                                                                                                    |                                                                                                    |
| 5.13.00.2301020 | 31.10.2006 | 31.10.2006 | 1 | 100,00 | 1,00 | 100,00 | 0407/0104/06                                                                                                    | Artykuł 1408/71:                                                                                                    |
| 5.13.00.2315030 | 31.10.2006 | 31.10.2006 | 2 | 350.00 | 1,00 | 700,00 | 0407/0104/06                                                                                                    | Status osoby:                                                                                                    |
|                 |            |            |   |        |      |        |                                                                                                    | Decyzja wójta, burmistrza gminy Numer: Okres obowiązywania:                                                                                                    |
|                 |            |            |   |        |      |        |                                                                                                    | Unijejscowienie wykonania produktu         Powierzchnia zęba         M. D. Z. W. O. D.           Kod:         111         Obszay ismu ustnej 0008, 10. 20, 30, 40         Powierzchnia zęba         M. D. Z. W. O. D.           Zeby 11-8, 21-28, 31-38, 41-48         Zeby 11-8, 21-38, 31-38, 61-65, 71-75, 81-85         D. Z. D. V. D. //D.         D. //D. //D. //D. //D. //D. //D. //D. / |
|                 |            |            |   |        |      |        |                                                                                                    |                                                                                                    |
|                 |            |            |   |        |      |        |                                                                                                    |                                                                                                    |
|                 |            |            |   |        |      |        |                                                                                                    |                                                                                                    |

Natomiast do sekcji Procedury – wprowadza się tak ja dotychczas odpowiednio procedury medyczne (stomatologiczne) wg ICD 9 CM (np. 23.0101, 23.1503) jakie zostały udzielone podczas danego świadczenia, uzasadniające przedstawione do rozliczenia produkty jednostkowe (bez podawania kodów zębów i powierzchni).

Poniżej przykładowe rysunki: